## MANHOURS

**User Guidance** 

Copyright© 2020 ALASKAR Technologies Confidential Information: This document contains the confidential and proprietary information of ALASKAR Technologies. Disclosure is restricted.

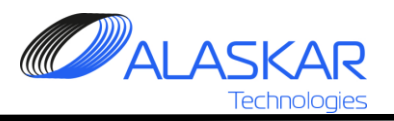

## 1. MNHRS.

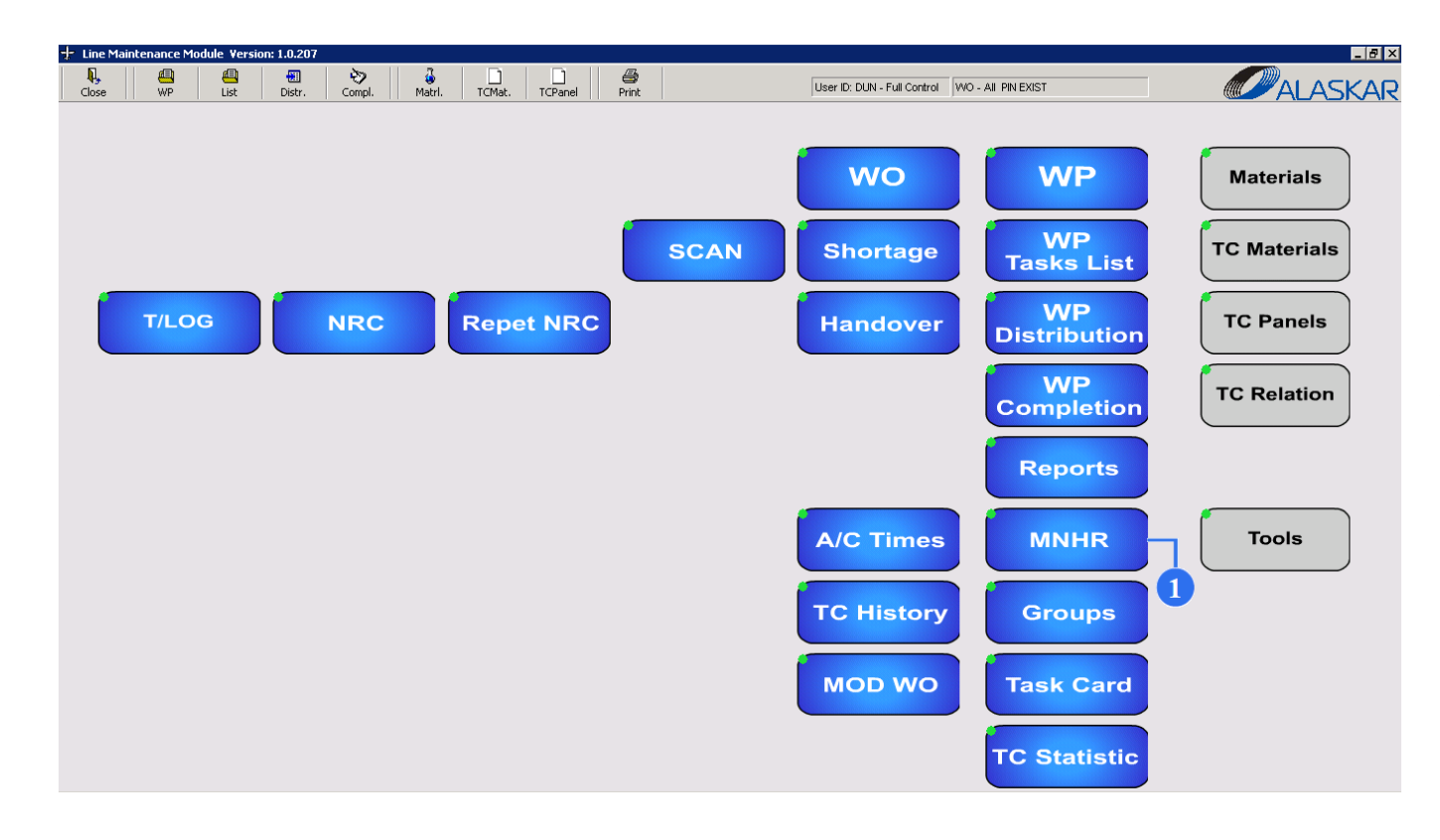

1. The Man Hours sub-module generates reports on man hours statistics; calculate average man hours value and provides planning tool. Click on the MNHR button.

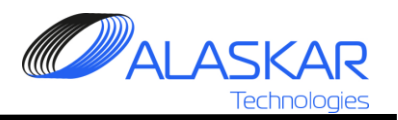

| Select Work Order: ID, Close Status, EA WO Num, Cust WO Num, Rev, Date, AC Reg:         2         AC Reg.:         WO: |                                                                               |                                                                                                    |                                                                                                    |     |            |                                                                                    |                                                                                                    |                                                                                                    |
|----------------------------------------------------------------------------------------------------|-------------------------------------------------------------------------------|----------------------------------------------------------------------------------------------------|----------------------------------------------------------------------------------------------------|-----|------------|------------------------------------------------------------------------------------|----------------------------------------------------------------------------------------------------|----------------------------------------------------------------------------------------------------|
| Line W0                                                                                                    | WO Pack                                                                       | age   MNHR                                                                                                    |                                                                                                    | Î : | Under BMS  | - ,                                                                                | Open'                                                                                                    | ○ 'Close'                                                                                                    |
| 33076<br>33075<br>33074<br>1449<br>1433                                                                                | False<br>False<br>False<br>False<br>False                                     | 201912-LM0001<br>201906-LM0001<br>201807-LM0001<br>201709-LM0001<br>201302-LM0004                                                                    | 123453<br>RWQTQTQ<br>TEST<br>TEST<br>FTWQTWQT                                                                |     | 3          | D-ABIR<br>ADDDD<br>D-ABIR<br>D-TESTOO<br>D-ABIT                                    | B737-500<br>NG900<br>B737-500<br>B737-500<br>B737-500                                                           | E3RTYUIOP", I▲<br>DGREWTEW<br>THIS IS A TES<br>TEST WO AC<br>TWTQGT                                                          |
| 1432<br>1429<br>1423<br>1420<br>1419<br>1415<br>1414<br>1412<br>1408<br>1407                                           | False<br>False<br>False<br>False<br>False<br>False<br>False<br>False<br>False | 201302-LM0003<br>201301-LM0001<br>201109-AM000<br>201109-LM0006<br>201109-LM0002<br>201109-LM0001<br>201108-LM0004<br>201108-LM0001<br>201106-AM0001 | EYRE<br>536523<br>NA<br>201109-AM0007<br>TEST<br>NA<br>NA<br>201108-LM0004<br>201108-LM0001<br>201106-AM0001 | 4   | 01/12/2011 | D-ABIU<br>D-ABIR<br>ESLBD<br>D-ABIR<br>LY-STG<br>LY-STG<br>ESLBD<br>LYSTG<br>LYSTG | 735<br>B737-500<br>B737-500<br>B737-300<br>B737-500<br>B737-700<br>B737-700<br>B737-300<br>B737-700<br>B737-700 | RYT<br>326362<br>NEW TEST W<br>Perform NRC:<br>TEST<br>PELESOS G.<br>TEST WO 1<br>FIRST AID KIT<br>PERFORM TC<br>INSP. REMAR |
|                                                                                                    |                                                                               |                                                                                                    |                                                                                                    |     |            |                                                                                    |                                                                                                    | Cancel                                                                                                    |

2. Select a Work Package ('WO Package') or a Work Order ('Line WO'). Use these tabs to switch between them.

3. Use these filters to find different documents quickly.

4. Select necessary line and double click it.

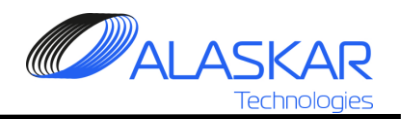

| Select Requirements                                    |                                         |   |      |        |  |  |
|--------------------------------------------------------|-----------------------------------------|---|------|--------|--|--|
| Selected WO Number: 201109-AM000 ; A/C Type : B737-300 |                                         |   |      |        |  |  |
| <b>.</b>                                               | 1                                       |   |      |        |  |  |
| Line WC                                                | WO Package   MNHR                       |   |      |        |  |  |
| 0                                                      | Calculate New Average Man-Hours Values: |   |      |        |  |  |
| 1                                                      | Print Man-Hours Statistics Report:      |   |      |        |  |  |
| 3                                                      | Planning Tool:                          |   |      |        |  |  |
| 3B                                                     | Planning Tool - Task Cards only:        |   |      |        |  |  |
| 6                                                      | WORK EXPERIENCE RECORD                  |   |      |        |  |  |
| 7                                                      | Man-Hours Statistic Report              |   |      |        |  |  |
|                                                        | -                                       | 7 |      |        |  |  |
|                                                        |                                         |   |      |        |  |  |
|                                                        |                                         |   |      |        |  |  |
|                                                        |                                         |   |      |        |  |  |
|                                                        |                                         |   |      |        |  |  |
|                                                        |                                         |   |      |        |  |  |
|                                                        |                                         |   |      |        |  |  |
|                                                        |                                         |   |      |        |  |  |
|                                                        | •                                       |   |      |        |  |  |
| •                                                      |                                         |   |      |        |  |  |
|                                                        |                                         |   |      |        |  |  |
|                                                        |                                         |   |      |        |  |  |
|                                                        |                                         |   | Back | Cancol |  |  |
|                                                        |                                         |   | Dack | Cancer |  |  |

5. After the WO/ WP selection, select an action to perform:

- double click the 'Calculate New Average Man Hours Value' field, and the system generates an Average Man Hours Value in accordance with all completed tasks. This value will be displayed in the 'Man Hours Statistic Report' only: 'TC Average MNHR' column.

- double click the 'Print Man Hours Statistic Report' field to print out the report.

- double click the 'Planning Tool' field and a tool in the Excel format will be opened.

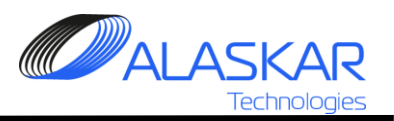

|           | A1 🗸 🥑 f_x                    |           |                                 |                 |                   |                |                    |                 |   |   |   |   |
|-----------|-------------------------------|-----------|---------------------------------|-----------------|-------------------|----------------|--------------------|-----------------|---|---|---|---|
|           | Α                             | В         | с                               | D               | E                 | F              | G                  | н               | 1 | J | К | L |
| 1         |                               |           |                                 |                 |                   |                |                    |                 |   |   |   |   |
| 2         | RATE EUR:                     | ЦС        | 50                              |                 |                   | NRC LIMIT =    | 50:00              |                 |   |   |   |   |
| 3         |                               | MECH      | 25                              | - 6             |                   |                |                    |                 |   |   |   |   |
| 4         |                               | NDT       | 60                              |                 |                   |                |                    |                 |   |   |   |   |
| 5         | Task Card:                    | Group:    | Skill:                          | T Average MHRS: | NRC Average MHRS: | TC Price, EUR: | NRC MHRS <= LIMIT: | NRC Price, EUR: |   |   |   |   |
| 6         | 34-062-01-L                   |           | шс                              | 0:00            | 0                 | 0.00           | 0:00               | 0.00            |   |   |   |   |
| 7         | 7-201001-LM0038               |           |                                 | 0:00            | 0                 | 0.00           | 0:00               | 0.00            |   |   |   |   |
| 8         | DY_CHECK_AB_F50               |           |                                 | 0:00            | 0                 | 0.00           | 0:00               | 0.00            |   |   |   |   |
| 9         | DY_CHECK_FLTCH                |           |                                 | 0:00            | 0                 | 0.00           | 0:00               | 0.00            |   |   |   |   |
| 10        | FF_CHECK_FLTCH                |           |                                 | 0:00            | 0                 | 0.00           | 0:00               | 0.00            |   |   |   |   |
| 11        | PREFLIGHT                     |           | MECH                            | 0:00            | 0                 | 0.00           | 0:00               | 0.00            |   |   |   |   |
| 12        | SB 57A-12-77B                 |           | LIC                             | 0:00            | 0                 | 0.00           | 0:00               | 0.00            |   |   |   |   |
| 13        |                               |           |                                 | 0:00            | 0:00              | 0.00           | 0:00               | 0.00            |   |   |   |   |
| 14        | Down-Time, Days:              | 0.00      |                                 |                 |                   |                |                    |                 |   |   |   |   |
| 15        |                               |           |                                 |                 |                   |                |                    |                 |   |   |   | • |
| 16        | Production Aids/Month, EUR:   | 0.00      | Production Aids/input, EUR:     | 0.00            |                   |                |                    |                 |   |   |   |   |
| 17        |                               |           |                                 |                 |                   |                |                    |                 |   |   |   |   |
| 18        | General Consumables/Month, EU | R: 0.00   | General Consumables/input, EUR: | 0.00            |                   |                |                    |                 | _ |   |   |   |
| 19        |                               |           |                                 |                 |                   |                |                    |                 |   |   |   |   |
| 20        |                               |           | GRAND TOTAL, EUR:               | 0.00            |                   |                |                    |                 |   |   |   |   |
| 21        |                               |           |                                 |                 |                   |                |                    |                 |   |   |   |   |
| 22        |                               |           |                                 |                 |                   |                |                    |                 |   |   |   |   |
| 23        |                               |           |                                 |                 |                   |                |                    |                 |   |   |   |   |
| 24        |                               |           |                                 |                 |                   |                |                    |                 |   |   |   |   |
| 25        |                               |           |                                 |                 |                   |                |                    |                 |   |   |   |   |
| _26<br>I₹ | Planning1403 Sheet2 She       | et3 / 🞾 / |                                 |                 |                   |                |                    |                 |   |   |   | • |

- 6. Mechanics are divided on:
- licensed (LIC): 50 EUR per hour
- not licensed (MECH): 25 EUR per hour.
  NDT Non-destructive testing: 60 EUR per hour.

7. The system calculates average man hours cost in accordance with the calculated Average Man Hours Value for each task; and provides an average Total Cost ('Grand Total, EUR' field).

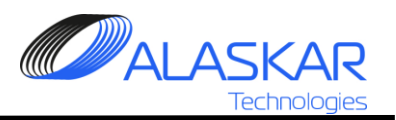

| Select Re  | Select Requirements |              |                         |   |  |       |        |
|------------|---------------------|--------------|-------------------------|---|--|-------|--------|
| Selected V | VO Number: 20       | D1101-LM000  | 7 ; A/C Type : B737-300 |   |  |       |        |
|            |                     |              |                         |   |  |       |        |
| Line WO    | WO Package          | MNHR         |                         |   |  |       |        |
| 0 0        | Calculate N         | ew Average   | e Man-Hours Values:     |   |  |       |        |
| 1 1        | Print Man-H         | ours Statis  | tics Report:            |   |  |       |        |
| 3 1        | Planning To         | ol:          |                         |   |  |       |        |
| 3B         | Planning To         | ol - Task Ca | ards only:              |   |  |       |        |
| 6          | WORK EXF            | PERIENCE     | RECORD                  |   |  |       |        |
| 7          | Man-Hours           | Statistic Re | eport                   | 8 |  |       |        |
| I -        | 10                  |              |                         |   |  |       |        |
| -WORK E    | XPERIENCE           | RECORD SE    | LECTION:                |   |  |       |        |
| Fr         | om Date: 👌          | *            | To Date: *              |   |  | Excel | Report |
|            | 31/12/201           | 9            | 31/01/2020              |   |  |       |        |
|            | ID: <sup>1</sup>    | *            |                         |   |  |       |        |
|            |                     | •            |                         |   |  |       |        |
|            |                     |              |                         |   |  |       |        |
|            |                     |              |                         |   |  |       |        |
|            |                     |              |                         |   |  | Back  | Cancel |
|            |                     |              |                         |   |  |       |        |

8. Click the WORK EXPERIENCE RECORD line and editor will be opened.

Select Frome Date and To Date, choose
 ID and click on the Report button. To transfer
 this data to excel, push Excel button.

10. To get Task Cards Man-Hours Statistic Reports for predetermine period or total manhours statistic report double click on the Man-Hours Statistic Report.

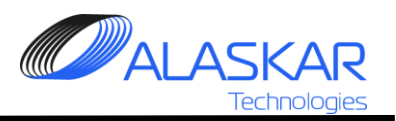

| <ul> <li>Select WO Filters to Print MNHR</li> </ul> | R Report:          |                  |
|-----------------------------------------------------|--------------------|------------------|
|                                                     |                    |                  |
| Line WO WO Package MNHR                             |                    |                  |
| LWO MNHR Report Filters:                            |                    |                  |
| A/C Reg: AC Type:                                   | WO: WO Remarks:    | STA: Originator: |
| D-ABIR • A-320 •                                    | * *                |                  |
| From: 🔟 To: 🛄                                       | Customer:          | Close By:        |
| 14/02/2018 06/02/2020                               | AIR COMPANY ALROSA | ▼ * ▼            |
|                                                     |                    | Department:      |
|                                                     |                    | ▼                |
|                                                     |                    |                  |
|                                                     |                    |                  |
|                                                     |                    |                  |
|                                                     |                    |                  |
|                                                     |                    |                  |
|                                                     |                    | Deset Even       |
|                                                     |                    | Reset            |
|                                                     |                    |                  |
|                                                     |                    |                  |
|                                                     |                    | Cancol           |
|                                                     |                    |                  |
|                                                     |                    |                  |

11. Select MNHR tab. It allows to get any work orders man hours reports for any time.

12. Enter all these filters to get accurate data.

13. click on the Excel button to transfer report to excel.

14. To remove all entered data push Reset button.

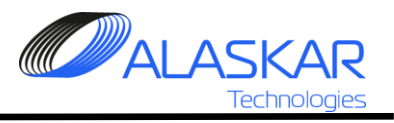